# スイッチでのマルチスパニングツリープロトコ ル(MSTP)の設定

目的

スパニングツリープロトコル(STP)は、ブリッジドローカルエリアネットワーク(LAN)のル ープフリートポロジを保証するネットワークプロトコルです。 Multiple Spanning Tree Protocol(MSTP)は、単一の物理ネットワーク上の各仮想LAN(VLAN)に複数のスパニングツ リー(インスタンス)を作成するプロトコルです。これにより、各VLANに設定されたルー トブリッジと転送トポロジを持たせることができます。これにより、ネットワーク全体のブ リッジプロトコルデータユニット(BPDU)の数が減り、ネットワークデバイスの中央処理装 置(CPU)への負荷が軽減されます。

MSTPは、高速スパニングツリープロトコル(RSTP)の拡張機能です。MSTPはVLANの有用 性をさらに高めます。MSTPは、各VLANグループに対して個別のスパニングツリーを設定 し、各スパニングツリー内で1つの代替パスを除くすべての代替パスをブロックします。 MSTPを使用すると、複数のMSTインスタンス(MSTI)を実行できる多重スパニングツリー (MST)領域を形成できます。 各VLANはMSTIにマッピングでき、デバイスが同じ領域内にあ る場合は、MSTIへのマッピングに同じVLANが必要です。

この記事では、スイッチでMSTPを設定する方法について説明します。

# 該当するデバイス

Sx250シリーズ Sx300シリーズ Sx350シリーズ SG350Xシリーズ Sx550Xシリーズ

# [Software Version]

● 1.4.5.02 - Sx300シリーズ
● 2.2.0.66 - Sx250シリーズ、Sx350シリーズ、SG350Xシリーズ、Sx550Xシリーズ

# スイッチでのMSTPの設定

#### **MSTPの有効化**

ステップ1:Webベースのユーティリティにログインし、[スパニングツリ**ー] > [STPステータ スとグローバル設定]を選択します**。

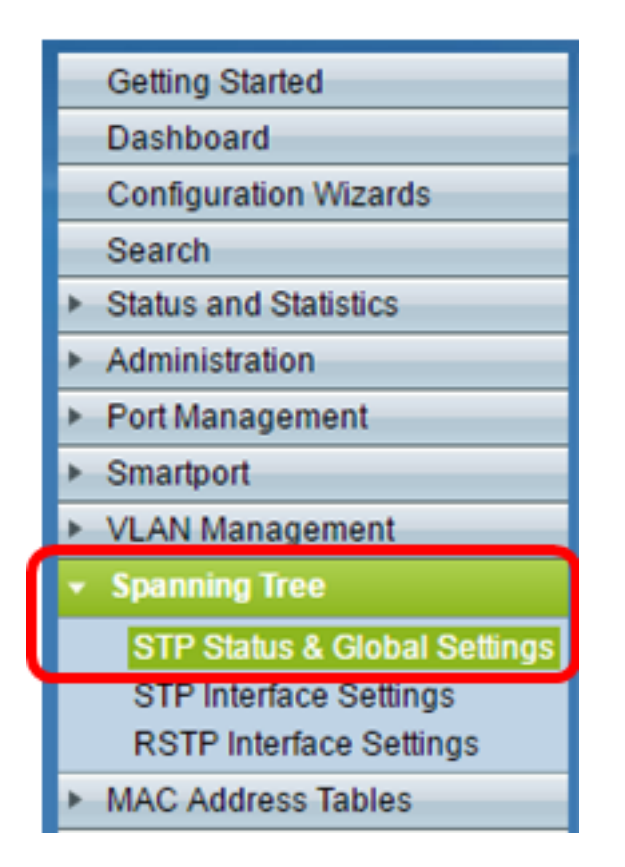

**重要**:スイッチの使用可能な機能を最大限に活用するには、ページの右上隅にある[表示モード]ドロップダウンリストから[詳細]をクリックして、[詳細]モードに切り替えます。

| Display Mode: | Advanced <b>v</b> | Logout | About | Help |
|---------------|-------------------|--------|-------|------|
|               | Basic             |        |       | a    |
|               | Advanced          |        |       |      |

ステップ2:[Global Settings]領域で、[**Spanning Tree State**]チェ**ックボック**スをオンにして、 スイッチでSTPを有効にします。

**注**:スパニングツリーの状態は、デフォルトで有効になっています。MSTPは、スイッチで STPを有効にする前に設定できます。

| STP Status & Global Settings |                      |          |  |  |  |
|------------------------------|----------------------|----------|--|--|--|
|                              | Global Settings      |          |  |  |  |
|                              | Spanning Tree State: | 💽 Enable |  |  |  |
|                              | STP Loopback Guard:  | Enable   |  |  |  |

ステップ3:[STP Operation Mode]領域の[**Multiple STP**]オプションボタンをクリックして、 STPモードをMSTPとして設定します。

| STP Status & Global S        | settings                                                                 |
|------------------------------|--------------------------------------------------------------------------|
| Global Settings              |                                                                          |
| Spanning Tree State:         | Enable                                                                   |
| STP Loopback Guard:          | Enable                                                                   |
| STP Operation Mode:          | Classic STP Rapid STP Multiple STP *                                     |
| BPDU Handling:               | <ul> <li>Filtering</li> <li>Flooding</li> </ul>                          |
| Bridge Settings              |                                                                          |
| OPriority:                   | 32768 (Range: 0 - 61440, Default: 32768)                                 |
| Designated Root              |                                                                          |
| Bridge ID:                   | 32768-40:a6:e8:e6:fa:9f                                                  |
| Root Bridge ID:              | 32768-40:a6:e8:e6:fa:9f                                                  |
| Root Port:                   | 0                                                                        |
| Root Path Cost:              | 0                                                                        |
| Topology Changes Counts:     | 0                                                                        |
| Last Topology Change:        | 1D/20H/54M/11S                                                           |
| An * indicates an advanced f | feature. Activate advanced display mode to fully configure this feature. |
| Apply Cancel                 |                                                                          |

ステップ4:[Apply]をクリ**ックします**。

これで、スイッチでMSTPが有効になったはずです。

### MSTPプロパティの設定

MSTPの[Properties]ページは、スイッチが存在する領域を定義するために使用されます。デ バイスが同じリージョンにある場合は、同じリージョン名とリビジョン値が必要です。

ステップ1:メニューから[Spanning Tree] > [MSTP Properties]を選択します。

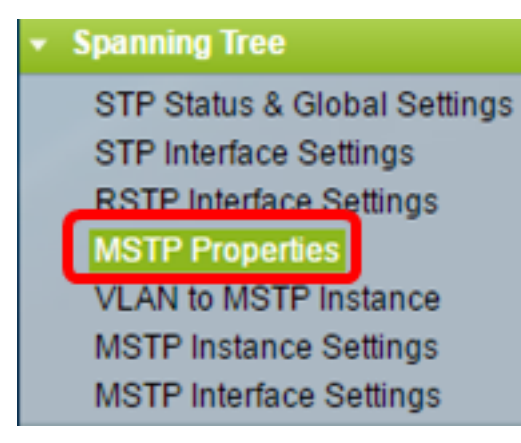

ステップ2:[Region Name]フィールドにMSTP領域の名前を入力します。領域名は、ネット

ワークの論理境界を定義します。MSTPリージョン内のすべてのスイッチは、同じ設定済み リージョン名を持っている必要があります。

| MSTP Proper   | ties                    |                                |
|---------------|-------------------------|--------------------------------|
| CREGION Name: | Region 1                | (8/32 characters used)         |
| Revision:     | 20                      | (Range: 0 - 65535, Default: 0) |
| 🗢 Max Hops:   | 40                      | (Range: 1 - 40, Default: 20)   |
| IST Primary:  | 32768-40:a6:e8:e6:fa:9f |                                |
| Apply         | Cancel                  |                                |

ステップ3:「改訂」フィールドに改訂番号を*入力*しま*す*。これは、MSTP設定のリビジョン を示す論理番号です。MSTPリージョン内のすべてのスイッチのリビジョン番号は同じであ る必要があります。

ステップ4:[Max Hops]フィールドにホップの最大数*を入力*します。Max Hopsは、ホップカ ウントにおけるBPDUのライフタイムを指定します。ブリッジはBPDUを受信すると、ホッ プカウントを1ずつ減らし、新しいホップカウントでBPDUを再送信します。ブリッジがホ ップカウントがゼロのBPDUを受信すると、BPDUは廃棄されます。

**注**:[IST Primary]*フィールド*には、リージョンのアクティブスイッチのブリッジプライオリ ティとMACアドレスが表示されます。

使用されている用語に慣れていない場合は、シスコビジネスをご覧<u>ください。新用語一覧</u>。

ステップ5:[Apply]をクリックします。

#### VLANからMSTPインスタンスへの設定

VLANをMSTPインスタンスにマッピングするには、[VLANからMSTPインスタンス]ページ を使用します。同じ領域内にあるデバイスには、VLANとMSTインスタンスのマッピングが 同一である必要があります。複数のVLANを1つのMSTIにマッピングできますが、1つの VLANにマッピングできるMSTIは1つだけです。VLANがMSTインスタンスの1つにマッピン グされていない場合、スイッチは自動的にVLANをコアおよび内部スパニングツリー (CIST)にマッピングします。CISTインスタンスIDはインスタンスID 0です。

ステップ1:メニューから[Spanning Tree] > [VLAN to MSTP Instance]を選択します。

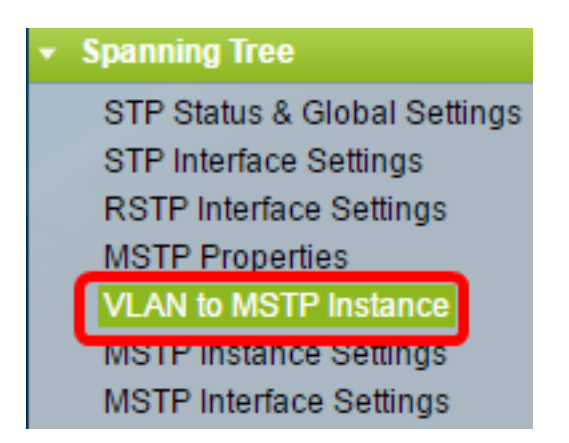

ステップ2:設定するMSTPインスタンスに対応するオプションボタンをクリックし、[Edit]をクリックします。

| VLA | VLAN to MSTP Instance |       |  |  |  |  |  |
|-----|-----------------------|-------|--|--|--|--|--|
| VLA | N to MSTP Instance    | Table |  |  |  |  |  |
|     | MSTP Instance ID      | VLANs |  |  |  |  |  |
|     | 1                     |       |  |  |  |  |  |
| 0   | 2                     |       |  |  |  |  |  |
| 0   | 3                     |       |  |  |  |  |  |
| 0   | 4                     |       |  |  |  |  |  |
| •   | 5                     |       |  |  |  |  |  |
| 0   | 6                     |       |  |  |  |  |  |
| •   | 7                     |       |  |  |  |  |  |
|     | Edit                  |       |  |  |  |  |  |

ステップ3:(オプション)[MSTPインスタンスID(MSTPインスタンスID)]ドロップダウン リストから、編集するMSTPインスタンスを選択します。

| MSTP Instance ID: | 1 🔻         |            |                     |
|-------------------|-------------|------------|---------------------|
| VLANs:            | 1<br>2      |            | (Example: 1,3,5-10) |
| Action:           | 3<br>4      | d 🔵 Remove |                     |
| Apply Clo         | 5<br>5<br>7 |            |                     |

ステップ4:MSTIにマッピングするVLANを入力します。VLANは、カンマで区切って個別に マッピングすることも、ハイフンを使用して範囲としてマッピングすることもできます。

| MSTP Instance | ID: 1 V        |                     |  |  |  |  |
|---------------|----------------|---------------------|--|--|--|--|
| S VLANS:      | 1,5-10         | (Example: 1,3,5-10) |  |  |  |  |
| Action:       | 🖲 Add 🔘 Remove |                     |  |  |  |  |
| Apply Close   |                |                     |  |  |  |  |

ステップ5:[Action(アクション)]領域で、目的のアクションに対応するオプションボタン をクリックします。

[Add]:VLANをMSTIに追加します。 Remove:MSTIからVLANを削除します。

ステップ6:[Apply]をクリ**ックします**。

### MSTPインスタンスの設定

MSTPインスタンスの設定ページは、各MSTインスタンスの仕様を定義するために使用されます。

ステップ1:Webベースのユーティ**リティのメニューから[スパニングツリ**ー] > [MSTPインス タンス設定]を選択します。

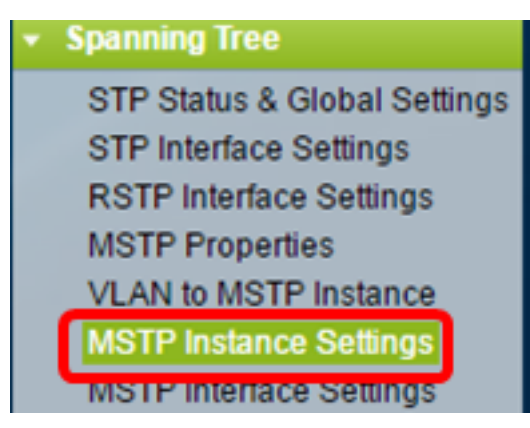

ステップ2:[Instance ID]ドロップダウンリストから、設定するインスタンスを選択します。

| Instance ID:   |    | ١ |
|----------------|----|---|
|                | 1  | I |
|                | 2  | I |
|                | 3  | I |
|                | 4  | I |
| Included VLAN: | 5  | I |
|                | 6  | I |
|                | 7  | I |
|                | 10 | I |
|                |    | J |

**注**:[Included VLAN]リストには、インスタンスにマッピングされているVLANが表示されます。

ステップ3:[Bridge Priority]フィールドにスイッチのプライオリティ値を入力します。最も高 いプライオリティ(最も低いプライオリティ値)を持つスイッチがルートブリッジになりま す。

|   | 🗳 Bridge Priority:         | 32768                   | (Range: 0 - 61440, Default: 32768) |
|---|----------------------------|-------------------------|------------------------------------|
|   | Designated Root Bridge ID: | 32768-40:a6:e8:e6:fa:9f |                                    |
| l | Root Port:                 | 0                       |                                    |
| l | Root Path Cost:            | 0                       |                                    |
| l | Bridge ID:                 | 32768-40:a6:e8:e6:fa:9f |                                    |
| l | Remaining Hops:            | 20                      |                                    |
|   | Apply Cancel               |                         |                                    |

フィールドには、MSTIに関する情報が表示されます。

Designated Root Bridge ID:指定したインスタンスのルートブリッジのブリッジプライオリティとMACアドレス。

Root Port:指定したインスタンスのルートポート。ルートポートは、スイッチがルートブリッジに到達するために使用する単一のポートです。これは、ルートブリッジへのパスコストが最小のポートに基づいて決定されます。この値が0の場合、スイッチはルートブリッジです。

ルートパスコスト:このMSTインスタンスのスイッチのルートパスコスト。パスコストは、ス イッチとネットワーク内の次のデバイス間のリンク速度によって定義されます。ルートパスコ ストは、スイッチからルートブリッジまでのパスコストの累積合計です。この値が0の場合、 スイッチはルートブリッジです。

ブリッジID:指定されたインスタンスのスイッチのブリッジプライオリティとMACアドレス。 Remaining Hops:次の宛先までのホップ数。

### MSTPインターフェイスの設定

[MSTPインターフェイス設定(MSTP Interface settings)]ページは、選択したMSTPインスタンスのポートごとのMSTP設定を設定するために使用されます。

ステップ1:Webベースのユーティリ**ティ**・メニューから、[スパニングツリー] > [MSTPイン ターフェイス設定]を選択します。

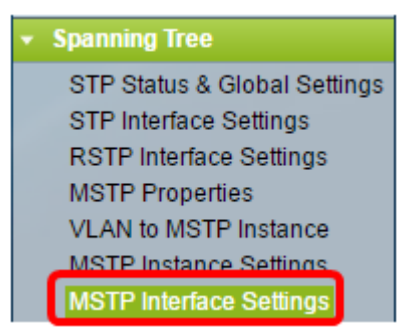

ステップ2:[Instance equals to]ドロップダウンリストから、設定するインスタンスをクリックします。

| MSTP Interface Settings |              |             |     |        |    |              |          |                 |  |
|-------------------------|--------------|-------------|-----|--------|----|--------------|----------|-----------------|--|
| MS                      | TP Interface | Setting Ta  | ble |        |    |              |          |                 |  |
| Filt                    | er: Instanc  | e equals to |     | •      |    |              |          |                 |  |
|                         | and Int      | erface Type | 2   | 2 S    | 0  | Port of Unit | 1 🔻 😡    |                 |  |
|                         | Entry No.    | Interface   | 3   | a 'a   | ce | Path         | Port     | Port Role       |  |
|                         |              |             | 5   | 5 01   | ty | Cost         | State    |                 |  |
| 0                       | 1            | GE1         | 6   | )<br>1 | 28 | 2000000      | Disabled | Designated port |  |
| 0                       | 2            | GE2         | Ľ   | _      | 28 | 2000000      | Disabled | Designated port |  |
| 0                       | 3            | GE3         |     | 1      | 28 | 2000000      | Disabled | Designated port |  |

ステップ3:[Interface Type equal to]ドロップダウンリストから、[Port]または[LAG]をクリックし、[**Go**]をクリ**ックします**。

| Filte | r: Instance | e equals to | 1 🔻       |         |          |            |
|-------|-------------|-------------|-----------|---------|----------|------------|
|       | and Inte    | 1 G0        |           |         |          |            |
|       | Entry No.   | Interface   | Interface | LAG     |          | Port Role  |
|       |             |             | Priority  | Cost    | State    |            |
| 0     | 1           | GE1         | 128       | 2000000 | Disabled | Designated |

ステップ4:設定するインターフェイスに対応するオプションボタンをクリックし、[Edit]を クリックします。

| $\bigcirc$         | 48 | GE48 | 128 | 2000000 | Disabled   | Designated port | MSTP |  |  |
|--------------------|----|------|-----|---------|------------|-----------------|------|--|--|
| •                  | 49 | XG1  | 128 | 20000   | Forwarding | Designated port | MSTP |  |  |
| $\bigcirc$         | 50 | XG2  | 128 | 2000000 | Disabled   | Designated port | MSTP |  |  |
| •                  | 51 | XG3  | 128 | 2000000 | Disabled   | Designated port | MSTP |  |  |
|                    | 52 | XG4  | 128 | 200000  | Disabled   | Designated port | MSTP |  |  |
| Copy Settings Edit |    |      |     |         |            |                 |      |  |  |

\* - For boundary interfaces, the behavior of this parameter is determined by the configurations in

ステップ5:(オプション)[Instance ID]ドロップダウンリストから、設定するインスタンス を選択します。

| Instance ID:          | 1 •                                                                    |
|-----------------------|------------------------------------------------------------------------|
| Interface:            | ● Unit 1 ▼ Port XG4 ▼ ○ LAG 1 ▼                                        |
| Interface Priority:   | 128 🔻                                                                  |
| 🌣 Path Cost:          | <ul> <li>Use Default</li> <li>User Defined 2000000 (Rights)</li> </ul> |
| Port State:           | Disabled                                                               |
| Port Role:            | Designated port                                                        |
| Mode:                 | N/A                                                                    |
| Туре:                 | Internal                                                               |
| Designated Bridge ID: | N/A                                                                    |
| Designated Port ID:   | N/A                                                                    |
| Designated Cost:      | 0                                                                      |
| Remain Hops:          | 20                                                                     |
| Forward Transitions:  | 0                                                                      |
| Apply Close           |                                                                        |

ステップ6:(オプション)設定するインターフェイスに対応するオプションボタンをクリッ クします。

[Port]:[Port]ドロップダウンリストから、設定するポートを選択します。これは、選択した1つ のポートにのみ影響します。

LAG:[LAG]ドロップダウンリストから、設定するLAGを選択します。これは、LAG設定で定 義されたポートのグループに影響します。

ステップ7:[Interface Priority]ドロップダウンリストから、定義されたインターフェイスのイ ンターフェイスのプライオリティを選択します。プライオリティ値は、ブリッジに2つのポ ートがループ接続されている場合のポート選択を決定します。値が小さいほど、ポートがブ リッジ上で持つプライオリティが高くなります。

ステップ8:[パスコスト(Path Cost)]領域で、目的のパスコストに対応するラジオボタンをク リックします。これは、ルートパスコストに追加されるポートのパスコストです。パスコス トは、スイッチとネットワーク内の次のデバイス間のリンク速度によって定義されます。ル ートパスコストは、スイッチからルートブリッジまでのパスコストの累積合計です。

[デフォルトを使用(Use Default)]:システムによって生成されたデフォルトコストを使用します。

「ユーザー定義」 – パスコストの値を入力します。

次のフィールドは、インターフェイスの情報を表示します。

Port State:指定されたポートの現在の状態。

- Disabled : ポートでSTPが無効になっています。ポートはトラフィックを転送し、 MACアドレスを学習します。

- ブロッキング:ポートがブロックされます。これは、ポートがトラフィックの転送や MACアドレスの学習を許可されていないものの、ポートはBPDUパケットを転送できる ことを意味します。

- Listening : ポートはリスニングモードです。これは、ポートがトラフィックの転送を許可されておらず、MACアドレスを学習できないことを意味します。

- Learning : ポートはラーニングモードです。これは、ポートがトラフィックの転送を許 可されていないものの、新しいMACアドレスを学習できることを意味します。

- Forwarding : ポートはフォワーディングモードです。これは、ポートがトラフィックの 転送を許可され、新しいMACアドレスを学習できることを意味します。

ポートロール:STPパスを提供するためにMSTPによって割り当てられたポートまたは LAGのロール。

- Root:ルートデバイスにパケットを転送するための最小コストパスを提供するポート。

- Designated : ブリッジがLANに接続されるポート。これにより、MSTインスタンスの LANからルートブリッジまでの最小ルートパスコストが提供されます。

- Alternate : ポートは、ルートインターフェイスからルートデバイスへの代替パスを提供 します。

- バックアップ:ポートは、スパニングツリーに向かう指定ポートパスへのバックアップ パスを提供します。これは、2つのポートがポイントツーポイントリンクによってループ で接続される設定が原因です。バックアップポートは、LANがネットワークの共有セグ メントに2つ以上の接続を必要とする場合に使用できます。

- Disabled:ポートはスパニングツリーの一部ではありません。

モード:現在のスパニングツリーモード(STP、RSTP、またはMSTP)。 Type:ポートのMSTタイプ。

- 境界:ポートは境界ポートです。境界ポートは、MSTブリッジをリモートLANに接続す るために使用されます。境界ポートは、接続されたデバイスがRSTPモードとSTPモード のどちらで動作するかを示します。

- Internal:ポートはMSTPインスタンスの内部ポートです。

Designated Bridge ID:リンクをルートに接続するブリッジのID番号。

Designated Port ID:リンクをルートに接続する指定ブリッジのポートID番号。

指定コスト:STPトポロジに参加しているポートのコスト。

Remain Hops:次の宛先までのホップ数。

Forward Transitions:ポートがフォワーディングステートからブロッキングステートに変更 された回数。

ステップ9:[Apply]をクリ**ックします**。

これで、スイッチでMSTPを設定できました。